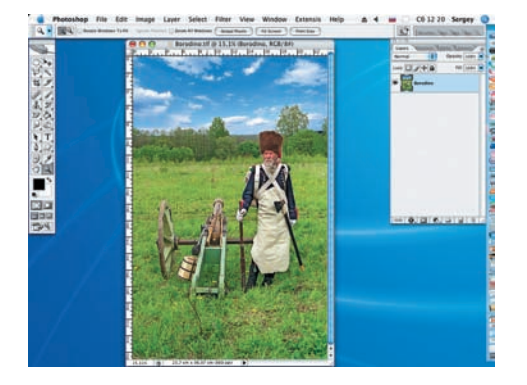

Открываем файл Borodino.jpg, находя-01 шийся на прилагаемом диске. Дважды кликаем по пиктограмме слоя и разблокированному слою присваиваем имя «Бородино».

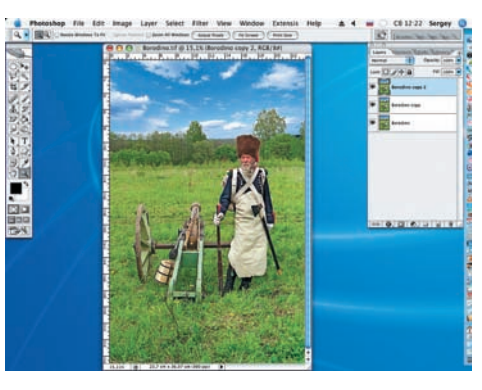

Дважды продублируем слой «Боро-02 дино» (перетаскивая разблокированный слой на иконку создания нового слоя в диалоговом окне Layers). Затем временно отключаем нижний слой, сохраняя его на случай возможной ошибки.

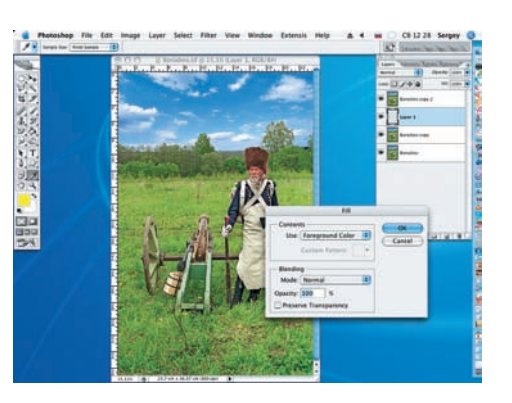

O3 Под слоем «Бородино сору 2» созда-ем технологический слой (Layer 1) (Layer > New > New Layer) и заливаем его контрастным желтым цветом (Edit > Fill).

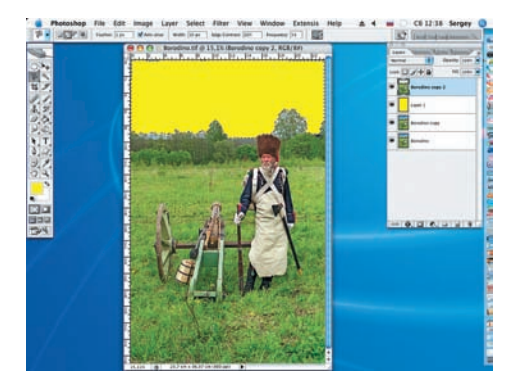

Так как в XIX веке фотографические 04 Так как в хіх веке фотография к оттенкам синего, необходимо снизить интенсивность облаков. Для этого выделяем небо при помощи инструмента Magnetic Lasso (L) и клавишей Delete удаляем небо из верхнего слоя.

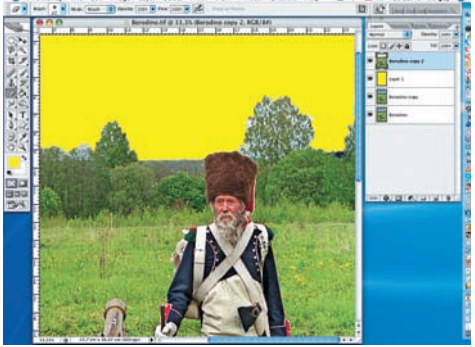

Снимаем выделение (Ctrl+D) и 05 инструментом Eraser (Ластик) (Е), кистью с мягкими краями, удаляем оставшиеся фрагменты неба. Технологический слой удаляем в корзину.

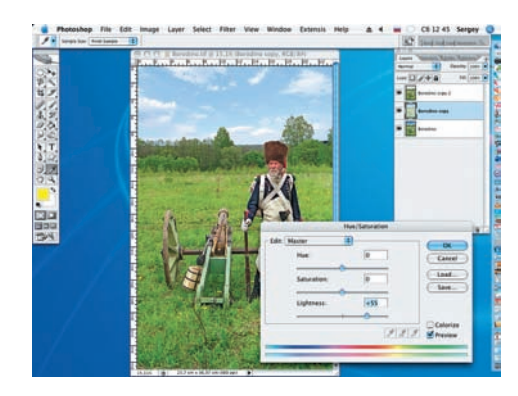

Переходим на слой «Бородино сору». 06 Увеличиваем освещенность (Lightness) до значения +55 (Image > Adjustments > Hue/Saturation).

## «В XIX веке фотографические материалы были малочувствительны к оттенкам синего»

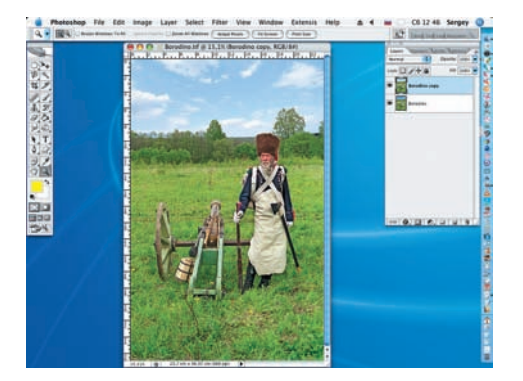

Сводим два верхних слоя для даль-И нейшей работы. Для этого активируем слой «Бородино сору 2» и при помощи команды Layer > Merge Down (Ctrl+E) объединяем два верхних слоя.

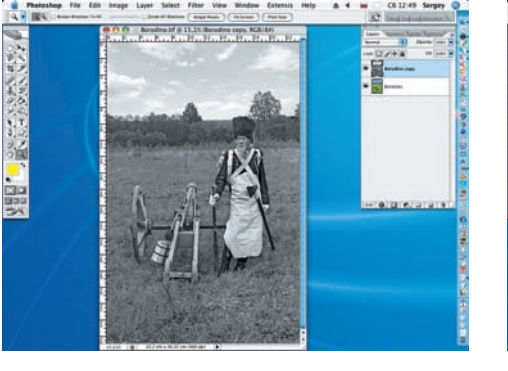

08 Настало время избавиться от цвета. Для этого переведем фотографию в черно-белое изображение при помощи команды Image > Adjustments > Desaturate.

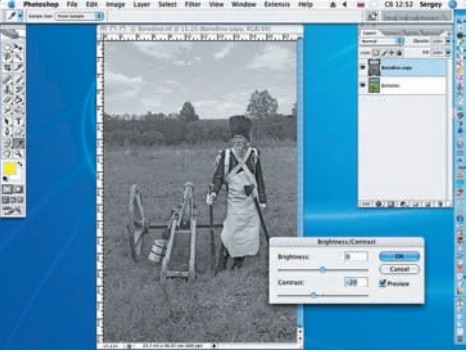

В старом, альбумированном процес-09 в старом, альоумированное и се контраст между черным цветом и белым был меньше, чем в современном монохроме. Поэтому снизим контраст до значения -20 (Image > Adjustments > Brightness/ Contrast).

## Тайны старых фотографий ADOBE PHOTOSHOP